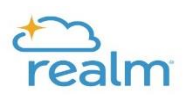

## Verifying and updating Profile, Privacy Settings & Notification Settings

It is very important to update your privacy settings, set your notification settings, and verify that the information we have on file for you is correct.

On the top right corner where your name is, use the dropdown menu to select My Profile. From this menu you will also update your account, privacy, and email/notification settings:

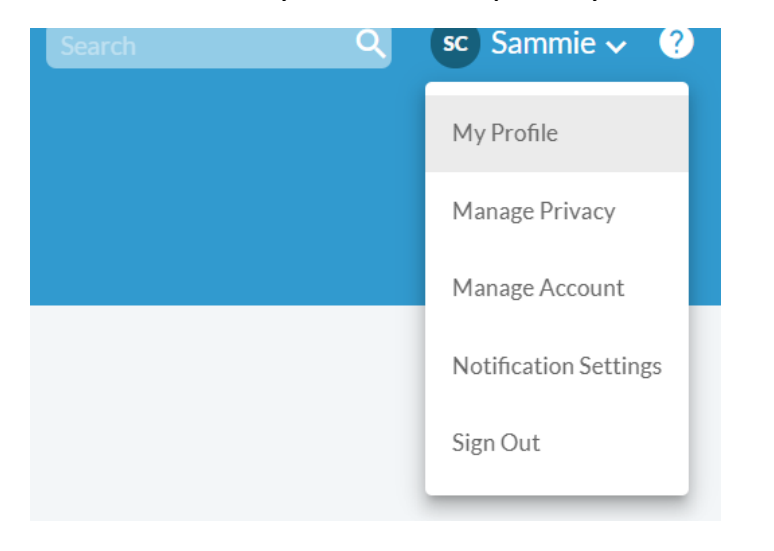

## Updating your profile

Once selected, verify the information the information for yourself any family members.

If needed, by clicking "Edit Profile" you can update your information. Click on other members of your family to view and/or update their information.

|                    |                        | Family       |
|--------------------|------------------------|--------------|
| ontact Information |                        | Parishioner  |
| Email              | nall, a@gmail.com      | Adult 1      |
| Phone Number       | (919) C ( C ) ( Mobile |              |
| Address            | 9512 7                 | + Add family |
|                    | Wake Forest, NC 27587  |              |

## **Updating your privacy settings**

Manage your Account Privacy by clicking "Manage Account Privacy".

|                     |                           | Family         |
|---------------------|---------------------------|----------------|
| Contact Information |                           | Pc Parishioner |
| Email               | nalli, a@gmail.com        | Adult 1        |
| Phone Number        | (919) C (0 10 10 / Mobile |                |
| Address             | 9512 The Lott             | + Add family   |
|                     | Wake Forest, NC 27587     |                |

We recommend setting your <u>contact information</u> to "Leaders & group/volunteer team members" and <u>personal information</u> to "Users with Permission only" (parish staff). Click on "Custom Privacy" and update each of the fields (address, phone, email, personal information).

| lanage A                | ccount Privacy                                                                                                    |
|-------------------------|----------------------------------------------------------------------------------------------------|
| us what's ok to share w | ith the parish. Also, group meeting hosts' contact info may be visible, regardless.                                                                                                    |
| Sammie                  | <ul> <li>Your contact and personal information can be seen by users with permission to view profiles and:</li> <li>Anyone in the parish</li> </ul>                                                 |
| Parishioner             | <ul> <li>Leaders &amp; group/volunteer team members</li> <li>Leaders ()</li> <li>Users with permission only</li> </ul>                                                                             |
|                         | Custom Privacy<br>Choose different privacy levels for specific contact fields and personal information. Note that this<br>information is always visible to users with permission to view profiles. |
|                         | Home Address                                                                                                    |
|                         | Mobile Phone<br>(919) 3 - S - C<br>Leaders & group/volunteer team members                                                                                                    |
|                         | Primary Email Address<br>,a@yahoo.com<br>Leaders & group/volunteer team members ~                                                                                                    |
|                         | Personal Information Users with permission only                                                                                                    |
|                         | Save or Cancel                                                                                                    |

## Updating your notification settings

Update your Email/Notification settings for the Newsfeed Activity and Inbox Activity (Email) to ensure that you receive the notifications for Groups that you are in. You can make updates for each Group that you are in. If you would prefer to receive only one email per day, turn Newsfeed and Inbox OFF ("-") and turn ON the Daily Digest Email, which will email you once per day – only if there are any notifications.

| Notification Settings                                                             |                 |  |  |  |
|-----------------------------------------------------------------------------------|-----------------|--|--|--|
|                                                                                   |                 |  |  |  |
| Where you receive notifications                                                   |                 |  |  |  |
| EMAIL                                                                             | 1               |  |  |  |
| Daily Digest Email<br>Includes highlights from across your groups.                |                 |  |  |  |
| What notifications you receive                                                    |                 |  |  |  |
| St. Francis Of Assisi<br>Inbox, newsfeed                                          | ^               |  |  |  |
|                                                                                   | Email           |  |  |  |
| <ul> <li>Inbox activity</li> </ul>                                                |                 |  |  |  |
| ✓ Newsfeed activity                                                               |                 |  |  |  |
| Edit Group Leader Notification Settings 	You will only see this in a Group Leader | f you are<br>er |  |  |  |